# <u>HowTo</u>

# SML-Zähler mit IP-Symcon auslesen

# <u>INHALT</u>

- Datenschnittstelle für SML-Stromzähler
  - Anleitung: Datenschnittstelle im Eigenbau
  - Beispiel: BKZ-Datenschnittstelle für hintere IR-Diode
- Ermittlung der Datenbytes im SML-Frame
- IP-Symcon einrichten
  - COM-Port
  - Cutter
  - Register Variable
  - IPS Skript
  - Inbetriebnahme

Einbau darf nur von Elektrofachkraft erfolgen und sollte mit EVU abgesprochen werden !!! Ich übernehme keine Haftung für Schäden welche durch diese Anleitung entstehen könnten. Verwendung auf eigene Gefahr!

# Datenschnittelle für SML-Stromzähler

#### Anleitung: Datenschnittstelle im Eigenbau

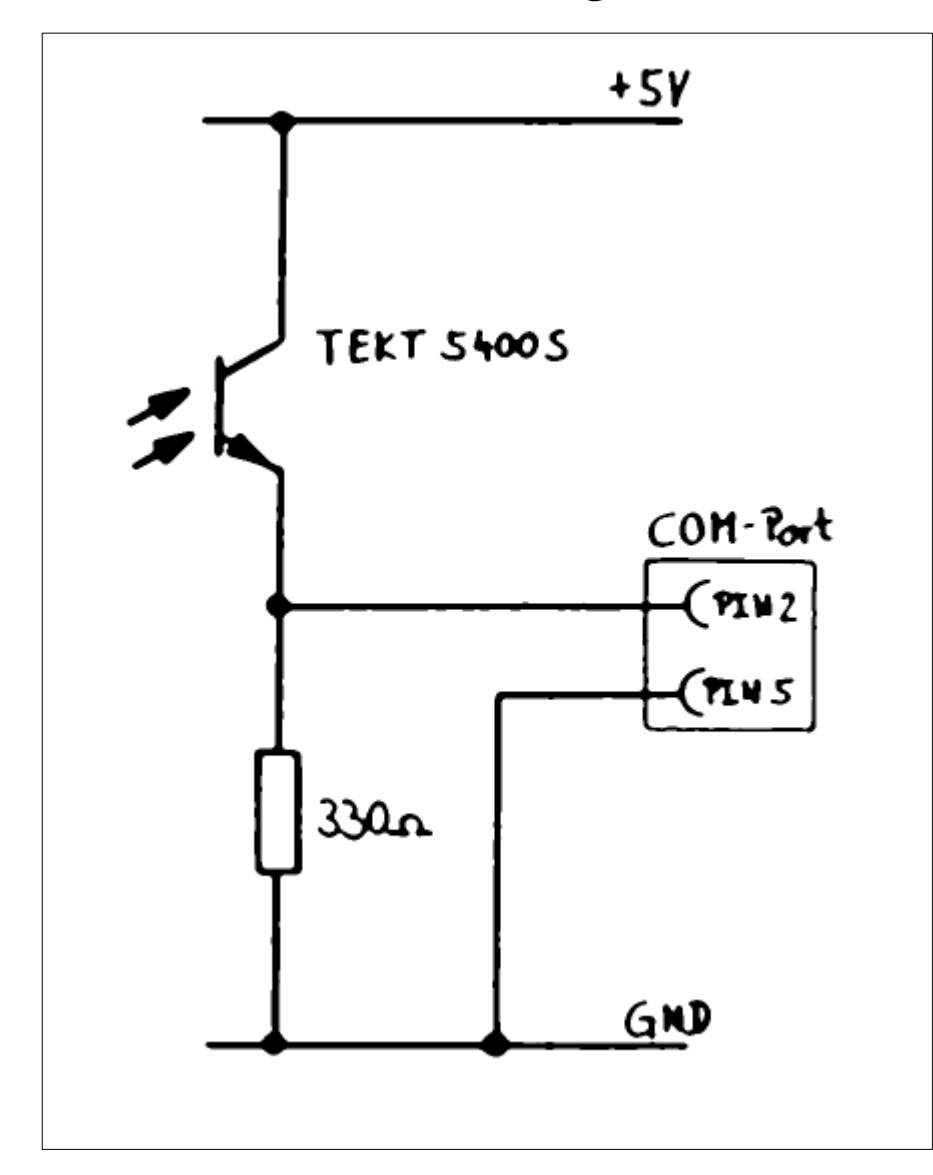

Die Verwendung dieser Bauanleitung geschieht auf eigene Gefahr. Ich übernehme keine Verantwortung für entstandene Schäden. Einbau nur von Elektrofachkraft.

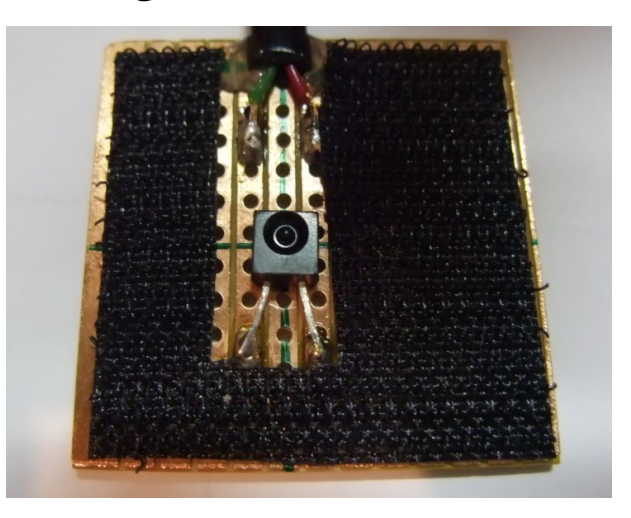

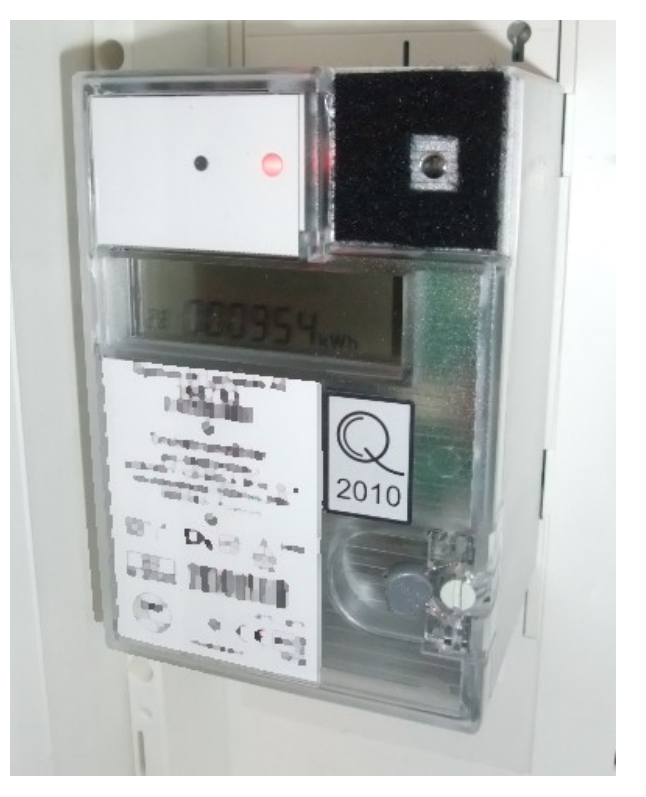

### Beispiel: BKZ-Datenschnittstelle für hintere IR-Diode

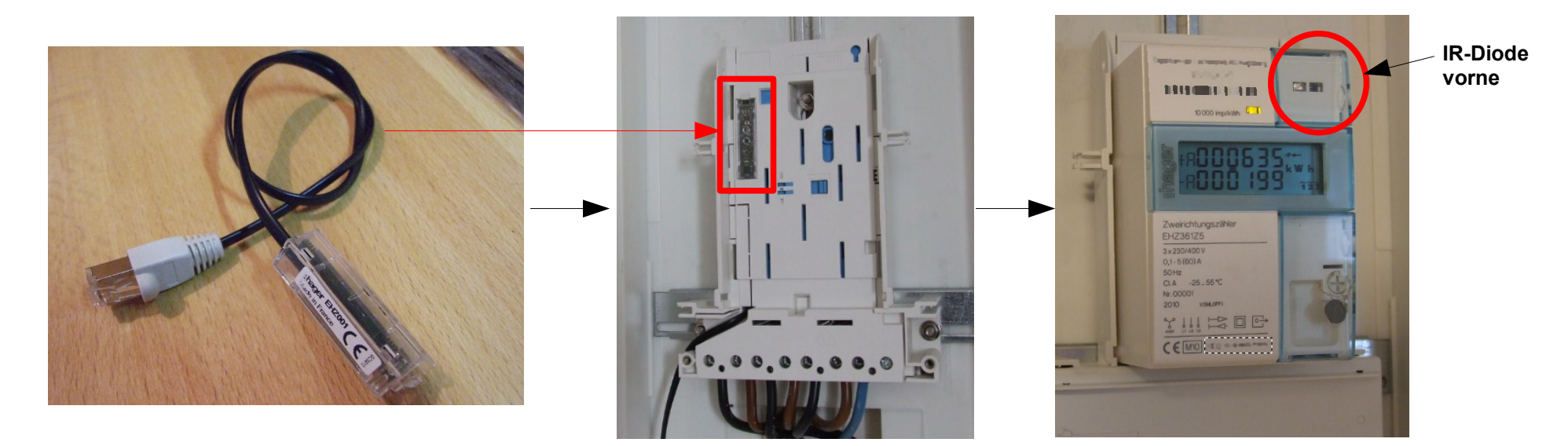

| Anschluß EHZ001 an       | COM-Port:         |  |  |  |  |  |  |  |
|--------------------------|-------------------|--|--|--|--|--|--|--|
| EHZ PIN1 (gelb) DT       | R => COM PIN4 DTR |  |  |  |  |  |  |  |
| EHZ PIN2 (grün) GN       | D => COM PIN5 GND |  |  |  |  |  |  |  |
| EHZ PIN3 (rot ) RX       | => COM PIN3 TX    |  |  |  |  |  |  |  |
| EHZ PIN4 (schw) TX       | => COM PIN2 RX    |  |  |  |  |  |  |  |
| Angaben ohne Gewähr !!!! |                   |  |  |  |  |  |  |  |

Einbau darf nur von Elektrofachkraft erfolgen und sollte mit EVU abgesprochen werden !!!

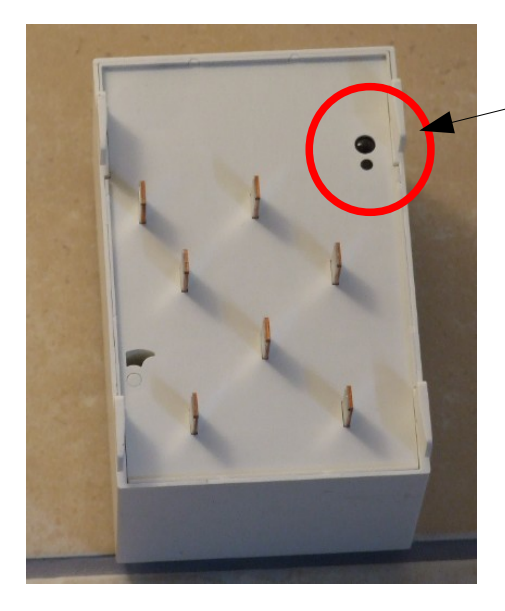

IR-Diode hinten Ermittlung der Datenbytes im SML-Frame

#### Ermitteln der Datenbytes im SML-Frame

#### Vorwort:

Um die Position der Datenbytes wie zum Beispiel Leistung (kW) oder Elektrische Arbeit (kWh) im SML-Frame zu finden gibt es mehrere Möglichkeiten. Theoretisch ist es möglich anhand der SML Spezifikation die Kennzahlen für die Datensätze zu ermitteln. Leider ist es nicht immer möglich da die Hersteller teilweise eigene (nicht dokumentierte) Kennzahlen verwenden.

#### Ermittlung anhand Frame-Vergleich:

Die Position der Datenbytes kann auch anhand dem Vergleich von mehreren aufgezeichneten SML-Frames erfolgen. Hierzu sollten mehrere Frames mit einem Terminal (z.B. HTerm) und den Einstellungen (Baudrate = 9600, Datenbits = 8, Stopbits = 1, Parität = None) aufgezeichnet werden. Das Logfile sollte anschließend im HEX-Format gespeicher werden.

Die Frames sollten zeitversetzt bei aktivem Stromverbrauch entnommen werden damit die Daten für den Zählerstand und Leistung in den Frames auch wirklich unterschiedlich sind. Zudem sollte der aktuelle Zählerstand mit den aufgezeichneten Frames notiert werden damit die Datenposition verifiziert werden kann und der richtige Umrechnungsfaktor (z.B. nach kWh) ermittelt werden kann.

Zuletzt werden mindestens zwei unterschiedliche Frames auf Änderungen verglichen. Zum automatischen Datenvergleich gibt es mehrere Tools (z.B. UltraEdit, kostenpflichtig).

Der Beginn von Datenbytes ist meist durch mehrere Nullen zu erkennen. Ein Beispiel hierfür ist auf der folgenden Seite beschrieben.

#### Ermitteln der Datenbytes im SML-Frame

| 0000000  | 31 | 42 | 31 | 42 | 31 | 42 | 31 | 42 | 30 | 31 | 30 | 31 | 30 | 31 | 30 | 31 | 181818180101010101              |
|----------|----|----|----|----|----|----|----|----|----|----|----|----|----|----|----|----|---------------------------------|
| 00000000 | 37 | 36 | 30 | 35 | 30 | 30 | 34 | 31 | 32 | 37 | 32 | 43 | 36 | 32 | 30 | 30 | 76050041272C6200                |
| 00000020 | 36 | 32 | 30 | 30 | 37 | 32 | 36 | 33 | 30 | 31 | 30 | 31 | 37 | 36 | 30 | 31 | 6200726301017601                |
| 00000030 | 30 | 31 | 30 | 35 | 30 | 30 | 31 | 35 | 42 | 37 | 42 | 41 | 30 | 42 | 30 | 36 | 01050015878A0806                |
| 00000040 | 34 | 39 | 35 | 33 | 34 | 42 | 30 | 31 | 30 | 32 | 37 | 41 | 32 | 30 | 45 | 36 | 49534B01027A20E6                |
| 00000050 | 38 | 41 | 30 | 31 | 30 | 31 | 36 | 33 | 33 | 31 | 39 | 46 | 30 | 30 | 37 | 36 | 8A010163319F0076                |
| 00000060 | 30 | 35 | 30 | 30 | 34 | 31 | 32 | 37 | 32 | 44 | 36 | 32 | 30 | 30 | 36 | 32 | 0500412 <mark>72D</mark> 620062 |
| 00000070 | 30 | 30 | 37 | 32 | 36 | 33 | 30 | 37 | 30 | 31 | 37 | 37 | 30 | 31 | 30 | 42 | 007263070177010B                |
| 00000080 | 30 | 36 | 34 | 39 | 35 | 33 | 34 | 42 | 30 | 31 | 30 | 32 | 37 | 41 | 32 | 30 | 0649534B01027A20                |
| 00000090 | 45 | 36 | 38 | 41 | 30 | 37 | 30 | 31 | 30 | 30 | 36 | 32 | 30 | 41 | 46 | 46 | E68A070100620AFF                |
| 000000a0 | 46 | 46 | 37 | 32 | 36 | 32 | 30 | 31 | 36 | 35 | 30 | 30 | 32 | 36 | 44 | 33 | FF726201650026D3                |
| 000000ь0 | 43 | 34 | 37 | 37 | 37 | 37 | 30 | 37 | 38 | 31 | 38 | 31 | 43 | 37 | 38 | 32 | C47777078181C782                |
| 000000c0 | 30 | 33 | 46 | 46 | 30 | 31 | 30 | 31 | 30 | 31 | 30 | 31 | 30 | 34 | 34 | 39 | 03FF010101010449                |
| 0b000000 | 35 | 33 | 34 | 42 | 30 | 31 | 37 | 37 | 30 | 37 | 30 | 31 | 30 | 30 | 30 | 30 | 534B017707010000                |
| 000000e0 | 30 | 30 | 30 | 39 | 46 | 46 | 30 | 31 | 30 | 31 | 30 | 31 | 30 | 31 | 30 | 42 | 0009FF010101010B                |
| 000000f0 | 30 | 36 | 34 | 39 | 35 | 33 | 34 | 42 | 30 | 31 | 30 | 32 | 37 | 41 | 32 | 30 | 0649534B01027A20                |
| 00000100 | 45 | 36 | 38 | 41 | 30 | 31 | 37 | 37 | 30 | 37 | 30 | 31 | 30 | 30 | 30 | 31 | E68A017707010001                |
| 00000110 | 30 | 38 | 30 | 30 | 46 | 46 | 36 | 35 | 30 | 30 | 30 | 30 | 30 | 31 | 38 | 32 | 0800FF6500000182                |
| 00000120 | 30 | 31 | 36 | 32 | 31 | 45 | 35 | 32 | 46 | 46 | 35 | 39 | 30 | 30 | 30 | 30 | 01621E52FF590000                |
| 00000130 | 30 | 30 | 30 | 30 | 30 | 30 | 32 | 31 | 31 | 43 | 42 | 30 | 30 | 31 | 37 | 37 | 00000021 <mark>1CB0</mark> 0177 |
| 00000140 | 30 | 37 | 30 | 31 | 30 | 30 | 30 | 31 | 30 | 38 | 30 | 31 | 46 | 46 | 30 | 31 | 070100010801FF01                |
| 00000150 | 30 | 31 | 36 | 32 | 31 | 45 | 35 | 32 | 46 | 46 | 35 | 39 | 30 | 30 | 30 | 30 | 01621E52FF590000                |
| 00000160 | 30 | 30 | 30 | 30 | 30 | 30 | 32 | 30 | 43 | 41 | 45 | 43 | 30 | 31 | 37 | 37 | 00000020CAEC0177                |
| 00000170 | 30 | 37 | 30 | 31 | 30 | 30 | 30 | 31 | 30 | 38 | 30 | 32 | 46 | 46 | 30 | 31 | 070100010802FF01                |
| 00000180 | 30 | 31 | 36 | 32 | 31 | 45 | 35 | 32 | 46 | 46 | 35 | 39 | 30 | 30 | 30 | 30 | 01621E52FF590000                |
| 00000190 | 30 | 30 | 30 | 30 | 30 | 30 | 30 | 30 | 35 | 31 | 43 | 34 | 30 | 31 | 37 | 37 | 0000000051C40177                |
| 000001a0 | 30 | 37 | 30 | 31 | 30 | 30 | 30 | 46 | 30 | 37 | 30 | 30 | 46 | 46 | 30 | 31 | 0701000F0700FF01                |
| 000001b0 | 30 | 31 | 36 | 32 | 31 | 42 | 35 | 32 | 30 | 30 | 36 | 35 | 30 | 30 | 30 | 30 | 0162185200650000                |
| 000001c0 | 30 | 32 | 37 | 32 | 30 | 31 | 37 | 37 | 30 | 37 | 38 | 31 | 38 | 31 | 43 | 37 | 0 <mark>272</mark> 0177078181C7 |
| 000001d0 | 38 | 32 | 30 | 35 | 46 | 46 | 30 | 31 | 30 | 31 | 30 | 31 | 30 | 31 | 38 | 33 | 8205FF0101010183                |
| 000001e0 | 30 | 32 | 46 | 33 | 43 | 35 | 41 | 38 | 30 | 30 | 44 | 34 | 30 | 46 | 41 | 41 | 02F3C5A800D40FAA                |
| 000001f0 | 46 | 32 | 46 | 46 | 37 | 32 | 36 | 30 | 45 | 33 | 38 | 38 | 39 | 31 | 46 | 31 | F2FF7260E38891F1                |
| 00000200 | 43 | 39 | 32 | 46 | 42 | 34 | 32 | 37 | 34 | 42 | 42 | 36 | 45 | 36 | 39 | 31 | C92FB4274BB6E691                |
| 00000210 | 34 | 33 | 44 | 33 | 36 | 42 | 45 | 37 | 43 | 30 | 41 | 33 | 36 | 42 | 46 | 45 | 4 3D 36B E7C0A36B FE            |
| 00000220 | 35 | 43 | 45 | 30 | 36 | 38 | 30 | 33 | 44 | 41 | 43 | 30 | 45 | 37 | 35 | 30 | 5CE06803DAC0E750                |
| 00000230 | 44 | 34 | 32 | 32 | 33 | 35 | 32 | 32 | 35 | 35 | 35 | 34 | 34 | 42 | 33 | 32 | D422352255544B32                |
| 00000240 | 44 | 32 | 30 | 31 | 30 | 31 | 30 | 31 | 36 | 33 | 33 | 45 | 34 | 36 | 30 | 30 | D2010101633E4600                |
| 00000250 | 37 | 36 | 30 | 35 | 30 | 30 | 34 | 31 | 32 | 37 | 32 | 45 | 36 | 32 | 30 | 30 | 760500412 <mark>72E</mark> 6200 |
| 00000260 | 36 | 32 | 30 | 30 | 37 | 32 | 36 | 33 | 30 | 32 | 30 | 31 | 37 | 31 | 30 | 31 | 6200726302017101                |
| 00000270 | 36 | 33 | 39 | 38 | 37 | 43 | 30 | 30 | 31 | 42 | 31 | 42 | 31 | 42 | 31 | 42 | 63987C001B1B1B1B                |
| 00000280 | 31 | 41 | 30 | 30 | 42 | 45 | 31 | 41 |    |    |    |    |    |    |    |    | 1A008 E1A                       |

#### SML-Frame = 324 Bytes x 2 = 648 Zeichen

Blaue Markierung zeigt die Unterschiede in den Frames

150 Bytes => 300 Zeichen
 ▶ 8 Bytes => Zählerstand in kWh (/10.000)
 166 Bytes => -332 Zeichen

222 Bytes => 444 Zeichen ✓ 4 Bytes => Leistung in kW (/1.000) 98 Bytes => -196 Zeichen

Anzahl Bytes/Zeichen muß jeweils vom Anfang des SML-Frames bis zum Anfang der Datenbytes bzw. vom Ende der Datenbytes bis zum Ende des SML-Frames ermittelt werden.

Diese Informationen werden später für den Cutter benötigt um die Daten "herauszuschneiden".

#### IP-Symcon einrichten - COM-Port

1. "Serial Port" in IPS mit folgenden Einstellungen anlegen. COM-Port anpassen! Baudrate = 9600, Datenbits = 8, Stopbits = 1, Parität = None

Den Serial Port am besten erst am Ende öffen (Haken setzen) wenn alles fertig eingestellt ist.

| PS IP-Symcon Verwaltungskonsole                                                                                                    |            |
|----------------------------------------------------------------------------------------------------|------------|
| Ansicht hinzufügen 🛛 🤹 Aktualisieren 💿 Hilfe 🛛 💜 Über                                                                                                    |            |
| Serial Port COM1 (Zähler PV-Anlage)                                                                                                    | ? Ŧ X      |
| Serial Port COM1 (Zähler PV-Anlage)<br>InstanzID: 16070 Modul: Serial Port                                                                                                    |            |
| 0                                                                                                    |            |
| Konfiguration Ereignisse Statusvariablen                                                                                                    |            |
| C Serieller Port ist geölfnet                                                                                                    |            |
| Port: CDM1 •              ewöhnlich müssen diese Optionen nicht verändert werden             Baudrate           9600 •    Datenbits           Sopbits    Stopbits           None • |            |
| Zurücksetzen Debug OK Abbrecher                                                                                                    | Übernehmen |
| 📲 Willkommen 🛛 Meldungen 🧇 Objektbaum 🏶 Serial Port COM1 (Zähler PV-Anlage)                                                                                                    | -          |

### IP-Symcon einrichten - Cutter

2. "Cutter" in IPS mit folgenden Einstellungen anlegen.

"Benutze feste Schnitte" => Eingabelänge = 324, Sync Zeichen = "1B 1B 1B 1B 01 01 01 01" HEX auswählen, dann setzen drücken!

Als Übergeordnete Instanz den unter 1. erstellten Com-Port auswählen Mit "OK" die Einstellungen übernehmen!

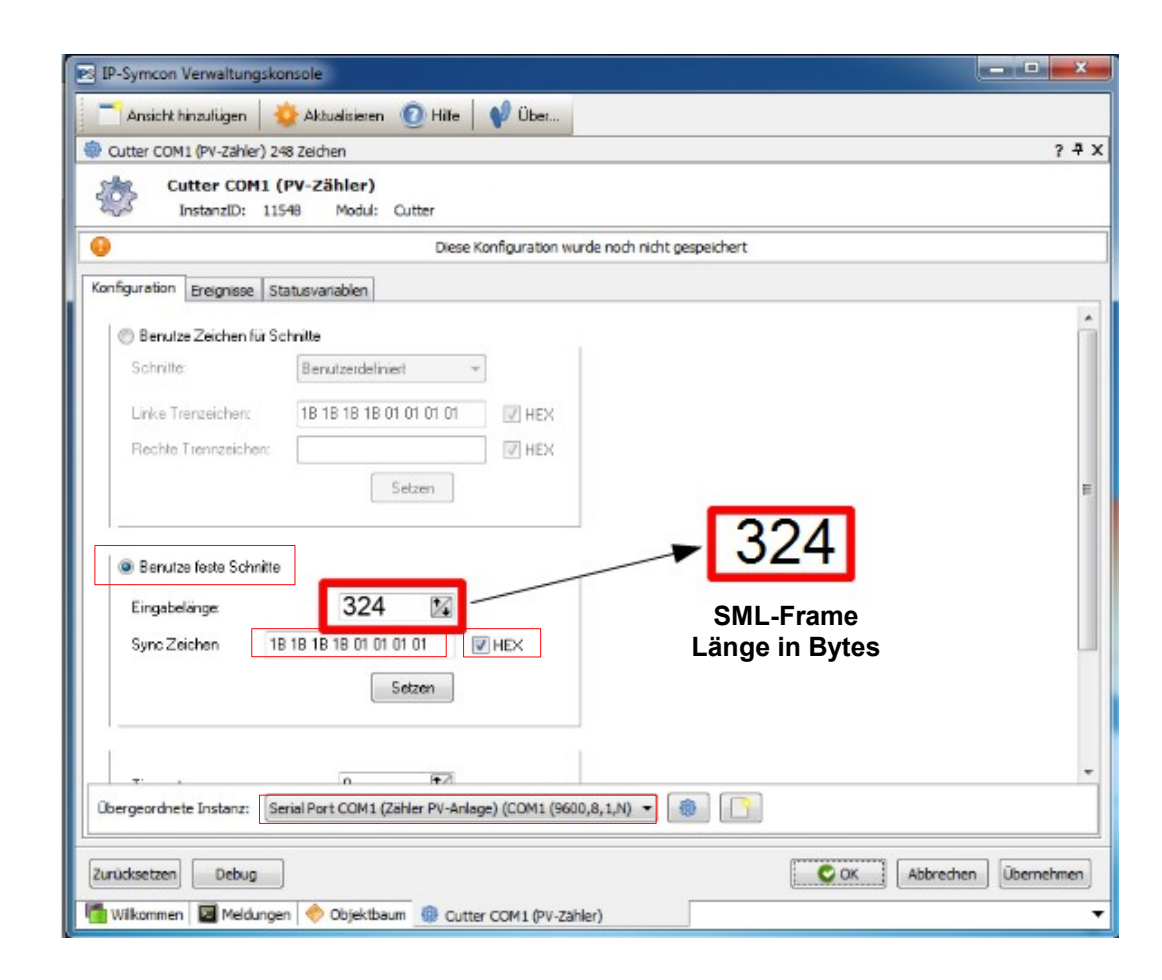

### IP-Symcon einrichten – Register Variable

3. "Register Variable" in IPS mit folgenden Einstellungen anlegen. Als Übergeordnete Instanz den unter 2. erstellten Cutter auswählen Bei Ziel Skript das unter 4. erstellte Skript auswählen Mit "OK" die Einstellungen übernehmen!

11548

42274

Register Variable

| Register Variable     Cutter COM1 (PV-Zähler) \Register Variable     InstanzID: 42274 Modul: Register Variable | ? *                     |
|----------------------------------------------------------------------------------------------------|-------------------------|
| Cutter COM1 (PV-Zähler) \Register Variable<br>InstanzID: 42274 Modul: Register Variable                        |                         |
| 0                                                                                                    |                         |
|                                                                                                    |                         |
| Konfiguration Ereignisse Statusvariablen                                                                       |                         |
| Ziel Skript Skripte/Stromzähler/Zähler 1 🔶 Auswählen 🛅 Löschen                                                 |                         |
| Übergeordnete Instanz: Cutter COM1 (PV-Zähler)                                                                 |                         |
|                                                                                                    | COK Abbrechen Übernehme |
| Zurücksetzen Debug                                                                                             |                         |

Register Variable

N/A

# <u>IP-Symcon einrichten – IPS Skript</u>

4. "IPS Skript" in IPS anlegen. Dieses Skript muß individuell an die Var-ID's und dem eigenen SML-Frame (Position Datenbytes) angepasst werden.
5. "Float Variable" für Zählerstand in kWh anlegen

6. "Float Variable" für Leistung in kW anlegen

#### Inhalt des Skriptes (Var-ID individuell anpassen!):

| SetValueFloat(***Var-ID_ <mark>kWh</mark> _anpassen*** | ,(hexdec(substr(bin2hex(\$IPS_VALUE),  | 300, -332)))/10000); |
|--------------------------------------------------------|----------------------------------------|----------------------|
| SetValueFloat(***Var-ID kW anpassen*** ,               | (hexdec(substr(bin2hex(\$IPS VALUE), 4 | 44, -196)))/1000);   |

| S IP-Symcon Verwaltungskonsole                                                                                                    |                                                                                                    |                                                                                                    |                                                                                                    |                                       | - 🗆 X              |
|----------------------------------------------------------------------------------------------------|----------------------------------------------------------------------------------------------------|----------------------------------------------------------------------------------------------------|----------------------------------------------------------------------------------------------------|---------------------------------------|--------------------|
| 🦰 Ansicht hinzufügen 🛛 🕹 Aktualisieren 💿 Hilfe 🛛 📢 Über                                                                                                    |                                                                                                    |                                                                                                    |                                                                                                    |                                       |                    |
| COM1 => Cutter COM1                                                                                                    |                                                                                                    |                                                                                                    |                                                                                                    |                                       | <mark>?</mark> 쿠 X |
| 🔚 🖭 🖪 🥱 🎓 📇 📖 💈 😰 Befehl hinzufügen                                                                                                    |                                                                                                    |                                                                                                    | 🔗 Ereignis hin                                                                                      | nzufügen 🛛 🐻 Ereignisse               | Ausführen          |
| <pre>1 <? 2 // Ertrag in kWh 3 // SetValueString(45999 /*[.Skripte\Stromzähler\Zähler PV-Anlage COM1\COM1 => Cu 4 SetValueFloat(59683 /*[Stromzähler\Zählerstand Zveirichtungszähler +A Bezug von 5 6 // Leistung in kW 7 // SetValueString(54870 /*[.Skripte\Stromzähler\Zähler PV-Anlage COM1\COM1 =&gt; Cu 8 SetValueFloat(45787 /*[Stromzähler\Momentanleistung Zveirichtungszähler +A Bezug 9 10 ?&gt; </pre> | utter COM1\kWh hex (TESTVARIABLE)]<br>EVU [kWh]\Zählerstand PV-Anlage [<br>utter COM1\kW hex (TESTVARIABLE)]*<br>g von EVU [kW]\Momentanleistung PV | */ , substr(bin2hex(\$IPS_VAL<br>kWh]]*/ ,(hexdec(substr(bin<br>/ , substr(bin2hex(\$IPS_VALU<br>-Anlage [kW]]*/ ,(hexdec(su | UUE), 318, -168));<br>12hex (\$IPS_VALUE), 318,<br>NE), 408, -80));<br>15str (bin2hex (\$IPS_VALUE) | -168)))/10000);<br>:), 408, -80)))/1( | )0000);            |
| 1: 1 Einfügen Zuletzt ausgeführt: 05.08.2011 21:29:56 Laufzeit: 5 ms                                                                                                    |                                                                                                    |                                                                                                    |                                                                                                    |                                       | ScriptID: 31628    |
| Tilkommen 🔄 Meldungen 🧇 Objektbaum 😰 COM1 => Cutter COM1                                                                                                    |                                                                                                    |                                                                                                    |                                                                                                    |                                       |                    |
| 31628 📄 🚔 💇 COM1 => Cutter COM1                                                                                                    | Skript                                                                                                    | 31628.ips.php                                                                                                    | 21:31:24                                                                                            |                                       |                    |
| 59683 🛛 🚽 😝 Zählerstand PV-Anlage [kWh]                                                                                                    | Float                                                                                                    | 6434, 2247 kWh                                                                                                    | 21:35:31                                                                                            |                                       |                    |

# <u>IP-Symcon einrichten – Inbetriebnahme</u>

7. Den Serial Port jetzt öffen. Jetzt sollten der Zählerstand und Leistungswerte nach dem Empfang des SML-Frames (alle 2 Sekunden) aktualisiert werden. Diese Daten können dann entsprechend weiterverarbeitet werden um diese z.B. in eine DB zu schreiben. Es ist nicht empfehlenswert diese Daten aufgrund der Häufigkeit in einer DB zu verarbeiten. Im Normalfall ist es ausreichend diese Werte alle 5 oder 15 Minuten abzufragen um diese dann in eine DB zu schreiben oder weiter zu verarbeiten.

#### <u>Verarbeitungsprozeß:</u>

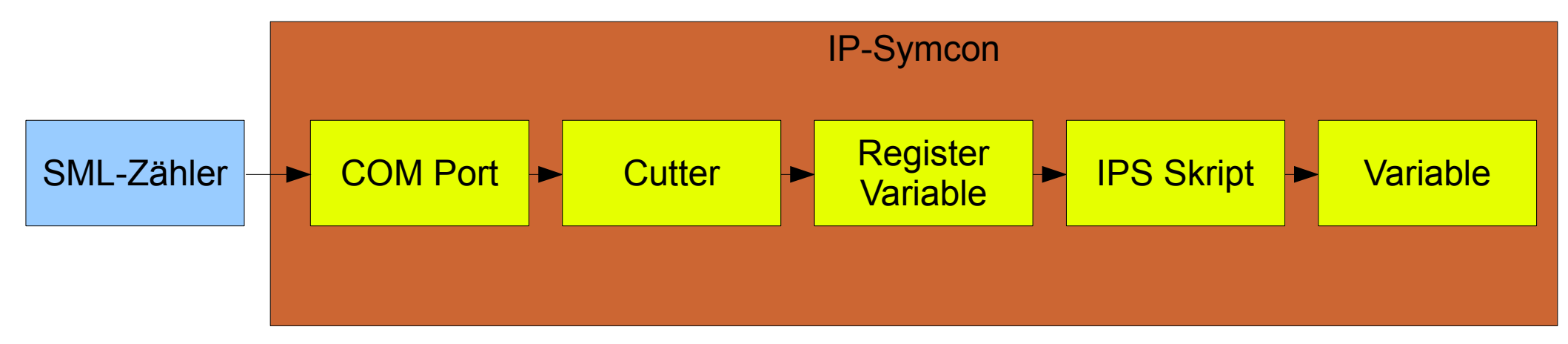

Viel Spaß und gutes Gelingen mit dieser Anleitung wünscht Euch ....

Christian alias "mr\_cg"